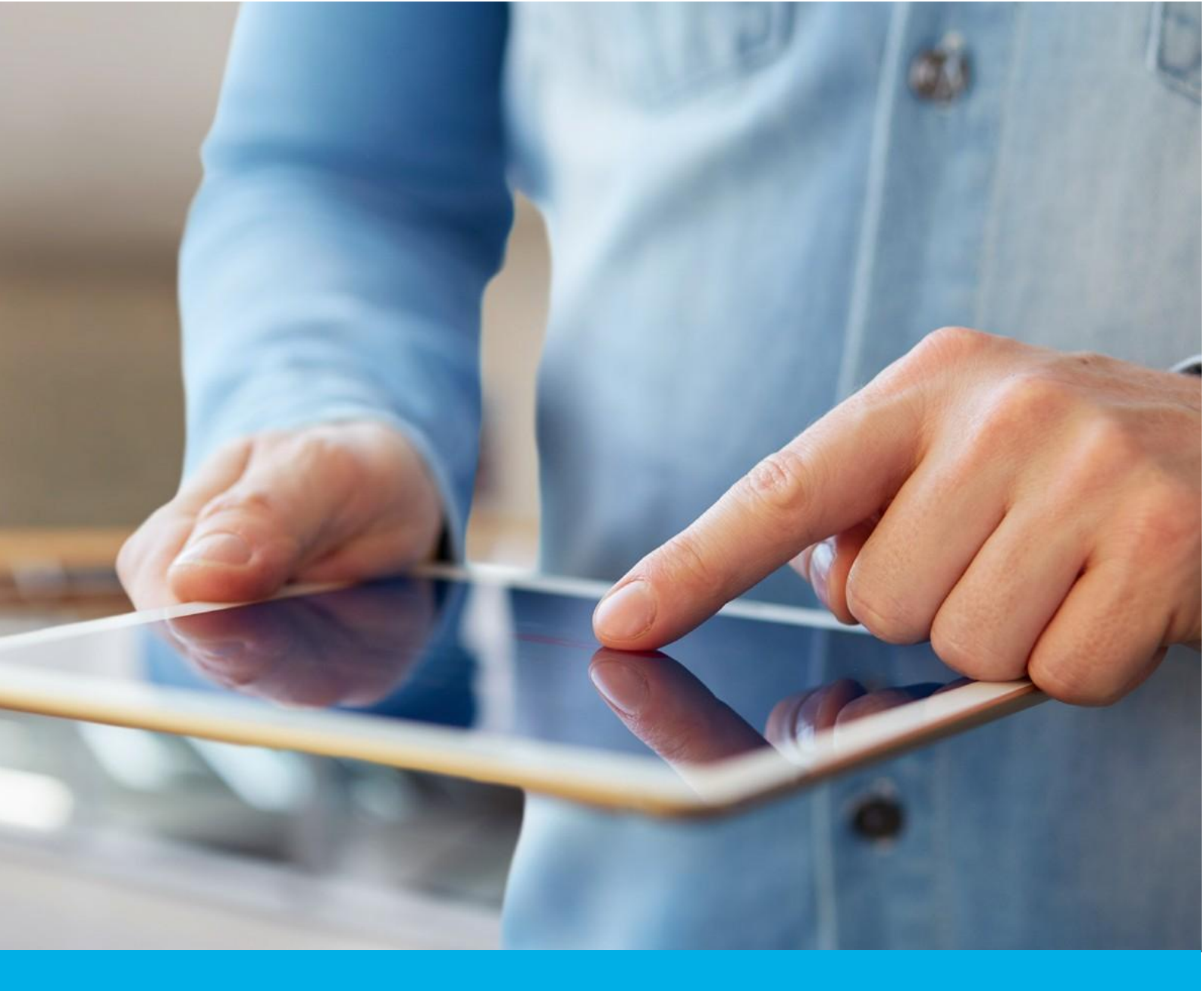

# Reissue – darmowa wymiana certyfikatu

Wer. 1.2

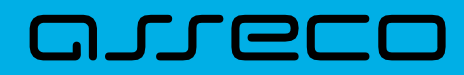

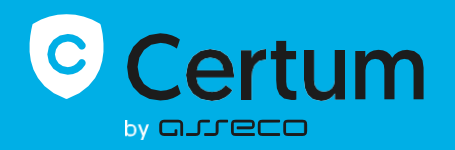

### Spis treści

| 1. | Wstęp                                                | . 3 |
|----|------------------------------------------------------|-----|
| 2. | Jak wykonać reissue?                                 | . 3 |
|    | Metoda CSR                                           | . 5 |
|    | Metoda generowania kluczy na karcie kryptograficznej | . 8 |

## 1. Wstęp

Reissue pozwala na wydanie nowej kopii certyfikatu z nowymi kluczami, ale taką samą datą końca ważności jak bazowy certyfikat.

Przykładowe powody do wykonania reissue:

- utrata klucza prywatnego,
- certyfikat z innym algorytmem lub długością klucza,
- problem z instalacją lub brak dopasowania certyfikatu do klucza prywatnego,
- zmiana serwera lub dostawcy usług hostingowych.

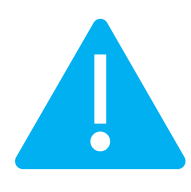

Wydanie certyfikatu reissue spowoduje automatyczne unieważnienie poprzedniego certyfikatu po upływie 14 dni od wydania nowej kopii certyfikatu. Jest to czas na wymianę certyfikatu w aplikacji czy na serwerze. Z uwagi na to, zachęcamy wszystkich użytkowników wykonujących reissue certyfikatu o niezwłoczne zainstalowanie nowej kopii certyfikatu w celu zapewnienia ciągłości działania zabezpieczenia strony internetowej.

## 2. Jak wykonać reissue?

Jako klient, możesz rozpocząć proces reissue z poziomu **Twojego konta** w sklepie, w zakładce **Produkty bezpieczeństwa**.

Jako partner, proces reissue certyfikatu rozpoczynasz z poziomu **Dashboardu**, skąd przechodzisz na listę certyfikatów.

Znajdź bazowy, ważny certyfikat, który chcesz wydać ponownie, otwórz jego szczegóły i użyj opcji **Reissue**.

|                                                                                           |                                                                                                    | P                                                                                                    |
|-------------------------------------------------------------------------------------------|----------------------------------------------------------------------------------------------------|----------------------------------------------------------------------------------------------------|
| <ul> <li>Dashboard</li> <li>Certyfikaty</li> <li>Wyszukiwarka<br/>certyfikatów</li> </ul> | ← Powrót<br>Certyfikat dla zamówienia ORDER/0000234900/000 ऄ<br>CN:                                                           | STATUS CERTYFIKATU<br>Ważny                                                                                                    |
|                                                                                           | Dane subskrybenta     ^       Imie     Nazwisko       Metoda weryfikacji       Dostarczenie dokumentów       Dane organizacji | E Szczegóły ^<br>Kategoria produktu<br>SSL (TLS)<br>Produkt<br>Trusted MultiDomain SSL 4<br>domeny 365 dni - wydanie<br>Data aktywacji certyfikatu<br>2023-11-03 11:46<br>Data wygaśnięcia ceryfikatu<br>certyfikatu |
|                                                                                           | Organizacja Metoda weryfikacji<br>Asseco Data Systems S.A. KRS 0000421310<br>Kraj Województwo<br>Polska pomorskie             | Numer seryiny certyfikatu<br>54b1b0cdca9d52e9e12b3da3b<br>85326b2<br>Podgląd certyfikatu                                                                                                    |
|                                                                                           | Upoważnienie subskrybenta                                                                                                    | Pobierz PEM                                                                                                    |
|                                                                                           | Domena Comena                                                                                                    | Unieważnij certyfikat<br>Reissue                                                                                                    |
|                                                                                           | Certyfikaty pośrednie                                                                                                    |                                                                                                    |

W kolejnym kroku wybierz sposób dostarczenia kluczy dla nowej kopii certyfikatu. Zależnie od produktu, otrzymasz do wyboru metody:

- **CSR** żądanie podpisania certyfikatu, wygenerowane poprzez generator np. <u>Certum Tools</u> lub aplikację/serwer, na którym będzie zainstalowany certyfikat
- Generowanie pary kluczy na karcie klucze zostaną zapisane na karcie kryptograficznej.

Wybierając metodę generowania pary kluczy na karcie, wybierz również algorytm i długość klucza. Twój wybór powinien zależeć od algorytmu i długości klucza wspieranych przez aplikację, w której używasz certyfikatu lub rekomendację np. Twojego działu IT.

#### Metoda CSR

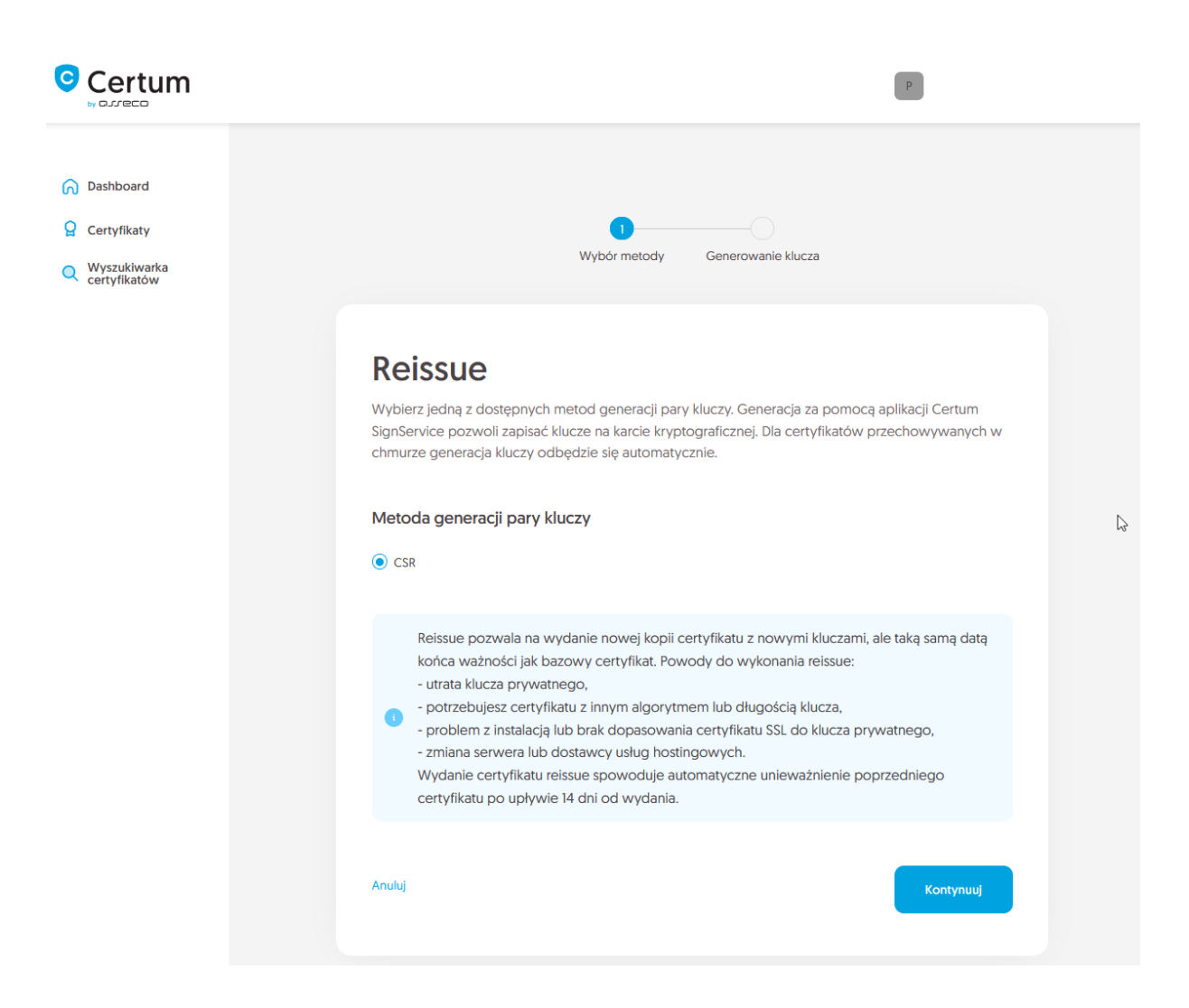

Po wybraniu metody CSR, możesz przejść dalej do podania CSR. Na tym etapie będziesz mógł pobrać aplikację <u>Certum Tools</u> do wygenerowania CSR lub dostarczyć własny.

Po wklejeniu CSR, zostanie on zweryfikowany czy jest poprawny. W razie wystąpienia błędu CSR, zostaniesz o nim poinformowany komunikatem błędu.

|                                                                                           | P                                                                                                    |
|-------------------------------------------------------------------------------------------|----------------------------------------------------------------------------------------------------|
| <ul> <li>Dashboard</li> <li>Certyfikaty</li> <li>Wyszukiwarka<br/>certyfikatów</li> </ul> | Wybór metody Generowanie klucza                                                                                                    |
|                                                                                           | <b>Reissue - Dane CSR</b><br>Wprowadź dane żądania podpisania certyfikatu [CSR] lub użyj aplikacji<br>Certum Tools do wygenerowania nowego CSR.                                                                                                    |
|                                                                                           | LtfN3bFKx5ifenLdvM3rB4zdewuiw6a5+So4k/G4IsWH/V6hPOoqqE1sGnexkzsP<br>2F0pFWvLsEZAB7itV82dtwvVT8k/w1mH0h4vTLRii6i+qdmsRo4FvvjHPclreBYI<br>unnkF80TqYTU6021f5356mkQDUKOYAQAK2wop0+zaf+SzIG4/sdWn82zdWA41V<br>kH=0hcgF1bV915Ws4U51p2j=3lu3Fcf=H5mCuLTu+u1657uCHHB4d5pTN14QW<br>nsg1Q5705Qvp6452xdTTX0B2LiAk0+59F4sgj0KBaQRBAZENQQXKoZIhvvHAQEL<br>BQADqgEBAGHFVQ4f40LeVWMTM+p2TVCd/F2fVTBWsjJarrfkMvaQbFPSqX5F77<br>Q8D5df45p34+j971hfB573f7tbESK305shJguHH7JKHaRVyM9jLus4VedVVt<br>Lg03ypMv7UhsIseqn2UUBrBRw/svFqtk2/rcKb0kubvTTsU766G24MUqCUsX<br>mc37kIqosfDisIDR/OtMMTImPnvxJ917djk4z2rcWsj/q45j1zAvZkpwi2Zw4kz<br>Lv24Esq0Qfebh400R9D7W79A0AFsq0 |
|                                                                                           | Cofnij Contra Lagost                                                                                                    |

Pozytywna weryfikacja CSR i przejście w procesie dalej, zleci nową kopię certyfikatu do wydania.

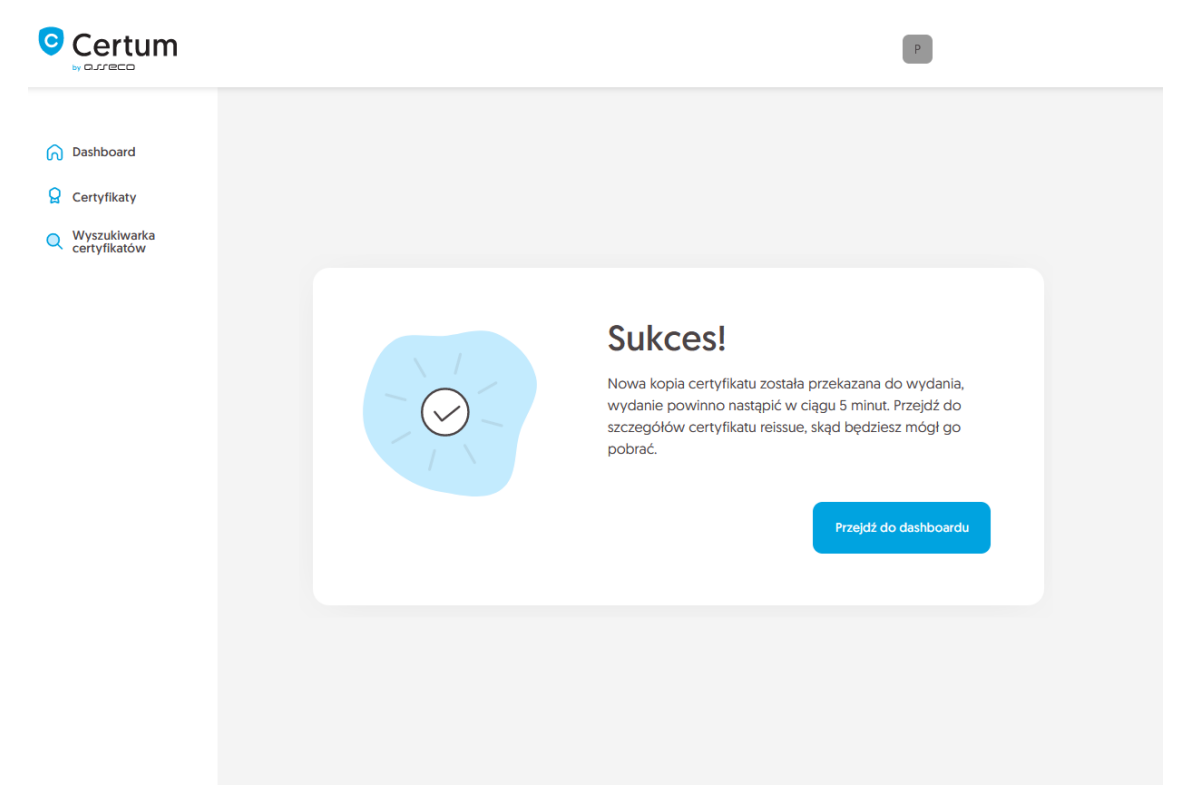

Po wydaniu, nową kopię certyfikatu znajdziesz jako nowy certyfikat na Dashboardzie lub na liście certyfikatów.

Tym samym, bazowy certyfikat zostanie przekazany do unieważnienia w ciągu 14 dni. Przypominamy:

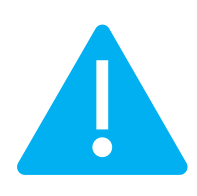

Wydanie certyfikatu reissue spowoduje automatyczne unieważnienie poprzedniego certyfikatu po upływie 14 dni od wydania nowej kopii certyfikatu. Jest to czas na wymianę certyfikatu na serwerze. Z uwagi na to, zachęcamy wszystkich użytkowników wykonujących reissue certyfikatu o niezwłoczne zainstalowanie nowej kopii certyfikatu w celu zapewnienia ciągłości działania zabezpieczenia strony internetowej.

#### Metoda generowania kluczy na karcie kryptograficznej

Po wybraniu metody generowania pary kluczy na karcie, wybierz algorytm i długość klucza.

|                                                                                           | P                                                                                                    |    |
|-------------------------------------------------------------------------------------------|----------------------------------------------------------------------------------------------------|----|
| <ul> <li>Dashboard</li> <li>Certyfikaty</li> <li>Wyszukiwarka<br/>certyfikatów</li> </ul> | Uybór metody Generowanie klucza                                                                                                    |    |
|                                                                                           | Reissue         Wybierz jedną z dostępnych metod generacji pary kluczy. Generacja za pomocą aplikacji Certum SignService pozwoli zapisać klucze na karcie kryptograficznej. Dla certyfikatów przechowywanych w chruze generacji pary kluczy odbędzie się automatycznie.         Metoda generacji pary kluczy         • CSR       • Generowanie pary kluczy na karcie         SUCORTIM KLUCZA I DLUGOŚĆ KLUCZA         Wybierz algorytmi i długość klucza       •                                                                                                    |    |
|                                                                                           | <ul> <li>Metoda CSR pozwoli uzyskać certyfikat wraz z kluczem w formie do przenoszenia i instalacji z pliku. Pamiętaj, by zapisać klucz prywatny, który wygenerowałeś wraz z CSR.</li> <li>Wygenerowanie kluczy na karcie spowoduje, że wydany certyfikat zostanie zainstalowany na karcie kryptograficznej i jej podłączenie do komputera będzie wymagane zawsze, gdy certyfikat jest używany. Wspierane są tylko karty Certum.</li> </ul>                                                                                                    |    |
|                                                                                           | <ul> <li>Reissue pozwala na wydanie nowej kopii certyfikatu z nowymi kluczami, ale taką samą datą końca ważności jak bazowy certyfikat. Powody do wykonania reissue:         <ul> <li>utrata klucza prywatnego,</li> <li>potrzebujesz certyfikatu z innym algorytmem lub długością klucza,</li> <li>problem z instalacją lub brak dopasowania certyfikatu SSL do klucza prywatnego,</li> <li>zmiana serwera lub dostawcy usług hostingowych.</li> <li>Wydanie certyfikatu reissue spowoduje automatyczne unieważnienie poprzedniego certyfikatu po upływie 14 dni od wydania.</li> </ul> </li> </ul> | Ę, |
|                                                                                           | Anuluj Kontynuuj                                                                                                    |    |

Po przejściu dalej, upewnij się, że posiadasz kartę włożoną do czytnika, czytnik podłączony do komputera, a sama karta ma zainicjalizowany profil zwykły z nadanym kodem PIN. W procesie wymagane jest również posiadanie zainstalowanej na komputerze aplikacji proCertum CardManager, w której możesz również sprawdzić status karty i kodów PIN i PUK. Jeśli karta jest nowa, zapraszamy do zapoznania się z instrukcją jak nadać kod PUK i PIN dla profilu zwykłego karty.

| Certum                                                                                    |                                                                                                    |   |
|-------------------------------------------------------------------------------------------|----------------------------------------------------------------------------------------------------|---|
| <ul> <li>Dashboard</li> <li>Certyfikaty</li> <li>Wyszukiwarka<br/>certyfikatów</li> </ul> | Wybór metody         Generowanie klucza                                                                                                    |   |
|                                                                                           | Reissue<br>W celu wygenerowania pary kluczy, pobierz i uruchom aplikację Certum SignService.                                                                                                    |   |
|                                                                                           | <ol> <li>Pobierz i zainstaluj aplikację Certum SignService.</li> <li>Pobierz i zainstaluj aplikację proCertum CardManager, jeśli jej nie posiadasz lub jest nieaktualna.</li> <li>Podłącz czytnik do komputera i włóż kartę do czytnika.</li> <li>Otwórz aplikację proCertum CardManager i sprawdź czy profil zwykły karty jest zainicjalizowany.<br/>Jeśli profil nie jest zainicjalizowany, aplikacja poprosi Cię o nadanie kodów PIN i PUK.</li> <li>Rozpocznij generację kluczy przyciskiem Wygeneruj klucze.</li> <li>Zaakceptuj komunikat z przeglądarki o zgodę na uruchomienie aplikacji Certum SignService.</li> <li>Gdy pojawi się okno aplikacji Certum SignService, wprowadź PIN do profilu zwykłego karty.</li> <li>Odczekaj na wygenerowanie kluczy, może to zająć do kilku minut.</li> </ol> |   |
|                                                                                           | Po zakończeniu generacji, zostaniesz przeniesiony do kolejnego okna procesu. Cofnij Wygeneruj klucze                                                                                                    | 6 |

Do wygenerowania kluczy na karcie potrzebujesz również zainstalowaną na komputerze aplikację Certum SignService. Aplikacja Certum SignService po uruchomieniu generowania kluczy, poprosi o zgodę na uruchomienie się i podanie kodu PIN profilu zwykłego karty w celu wygenerowania na niej kluczy.

| Certum                         | Allow this site to open the certumkoalaservice link with<br>CertumSignService?<br><u>Choose a different application.</u> |
|--------------------------------|----------------------------------------------------------------------------------------------------|
|                                | Always allow http://100.101.10.90:4300 to open<br>certumkoalaservice links                                               |
| Dashboard                      | Open Link Cancel                                                                                                    |
| Q Certyfikaty                  |                                                                                                    |
| Q Wyszukiwarka<br>certyfikatów |                                                                                                    |
|                                | Wybór metody Generowanie klucza                                                                                          |

| 🧊 Certum SignServi                                                                    | ce 🔓                    | ×      |
|---------------------------------------------------------------------------------------|-------------------------|--------|
|                                                                                       | Certum<br>SignServio    | ce     |
| Genera                                                                                | cja nowej pary kluczy   | /      |
| Dane karty                                                                            |                         |        |
| Nazwa czytnika:                                                                       | ACS ACR39U ICC Reader 0 |        |
| Numer karty:                                                                          | 2268 9624 6429 8967     |        |
| Dane klucza                                                                           |                         |        |
| Algorytm:                                                                             | RSA                     |        |
| Wielkość:                                                                             | 2048                    |        |
| PIN profilu zwykłego:<br>[od 4 do 8 znaków]                                           |                         |        |
| W zależności od algorytmu i wielkości klucza<br>generacja może potrwać do kilku minut |                         |        |
| W trakcie operacji nie wyjmuj karty z czytnika                                        |                         |        |
|                                                                                       | Qk                      | Anuluj |

Po wpisaniu kodu PIN rozpocznie się proces generowania klucza na karcie. Może to zająć do kilkudziesięciu sekund. Po wygenerowaniu klucza nowa kopia certyfikatu zostanie przekazana do wydania.

|                                                                                           | Ρ                                                                                                    |
|-------------------------------------------------------------------------------------------|----------------------------------------------------------------------------------------------------|
| <ul> <li>Dashboard</li> <li>Certyfikaty</li> <li>Wyszukiwarka<br/>certyfikatów</li> </ul> | Succesi         Nowa kopia certyfikatu została przekazana do wydania, wydanie powinno nastąpić w ciągu 5 minut. Przejdź do szczegółów certyfikatu reissue, skąd będziesz mógł go pobrac.         Vzejdź do dashboardu |
|                                                                                           |                                                                                                    |

Po wydaniu, nową kopię certyfikatu do zainstalowania na karcie znajdziesz jako nowy certyfikat na Dashboardzie lub na liście certyfikatów. Wydany certyfikat można będzie pobrać z wiadomości e-mail o utworzeniu certyfikatu lub z widoku szczegółów certyfikatu: w dogodnym kodowaniu **PEM** lub **DER** lub zainstalować na karcie, również z poziomu szczegółów certyfikatu.

Tym samym, bazowy certyfikat zostanie przekazany do unieważnienia w ciągu 14 dni. Przypominamy:

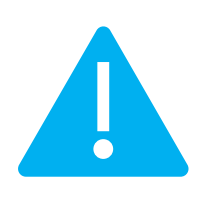

Wydanie certyfikatu reissue spowoduje automatyczne unieważnienie poprzedniego certyfikatu po upływie 14 dni od wydania nowej kopii certyfikatu. Jest to czas na wymianę certyfikatu w aplikacji czy na serwerze. Z uwagi na to, zachęcamy wszystkich użytkowników wykonujących reissue certyfikatu o niezwłoczne zainstalowanie nowej kopii certyfikatu w celu zapewnienia ciągłości działania zabezpieczenia strony internetowej.